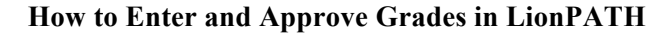

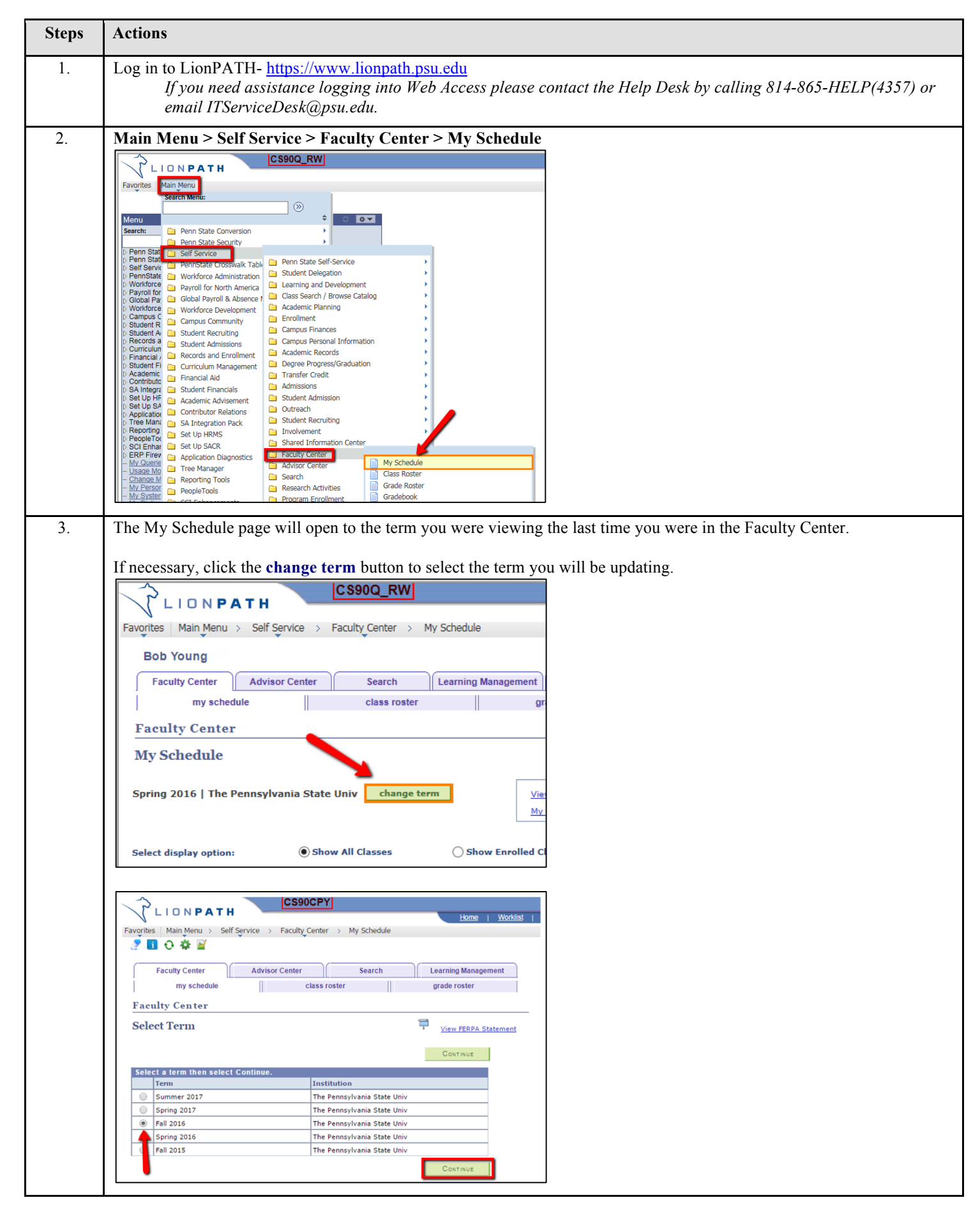

| Steps | Actions                                                                                                    |
|-------|----------------------------------------------------------------------------------------------------|
| 4.    | The <b>My Schedule</b> page is displayed for the selected term.                                                                                                    |
| 5.    | Grade rosters are accessed by clicking the grade roster icon located, in the second column, to the left of the appropriate class.                                                                                                    |
|       | <b>Note:</b> The icon for the grade roster will only appear once the Office of the University Registrar has created the grade roster. Grade rosters are generated at, or near, the conclusion of a class.                                                                                                    |
|       | C S900_RW         Favorites       Main Menu > Self Service > Faculty Center > My Schedule         Bob Young         Faculty Center       Advisor Center         Select display option:       Image: Show All Classes                                                                                                    |
|       | Icon Legend:       Mail       Class Roster       Grade F         My Teaching Schedule > Fall 2016 > The Pennsylvania State Univ       Viev         Class       Class Title       Enrolled Days & Times         MUSIC 5-901       Intro/Westrn Music<br>(Lecture)       30       TuTh 6:00PM - 7:30PM         MUSIC 7-901       Evolution of Jazz       24       TuTh 7:40PM - 9:10PM                                                                                                    |
| 6.    | Basic class information is displayed at the top of the Grade Roster page. Always verify that you are viewing the correct class for the appropriate semester.                                                                                                    |
|       | Note: You can navigate to a different class by clicking the change class button.                                                                                                    |
| 7.    | Verify that the Grade Roster Type field displays Final Grade.         Note: Final Grade is the only grade type being used at Penn State, if it is not displayed, select it using the drop-down list.         Image: Comparison of Jazz (letting)         Image: Room         Image: Room         Image: Room         Image: Room         Image: Room         Image: Room         Image: Room         Image: Room         Image: Room         Image: Room         Image: To filter the grade roster to only students who have not yet been assigned a grade, check the Display Unassigned |
|       | <i>Roster Grade Only checkbox.</i> This functionality is helpful for finding students on large rosters who still need grades assigned.                                                                                                    |

| Steps | Actions                                                                                                    |
|-------|----------------------------------------------------------------------------------------------------|
| Info. | The Grade Roster Action section is used to set the Approval Status after the grades have been populated.                                                                                                    |
|       | There are three Approval Statuses.                                                                                                    |
|       | <b>Note:</b> Campus and college schedulers assign instructors to classes with a role of Grade or Approve. The role you are assigned will determine which Approval Status you can select. If you have questions about the role you have been assigned, contact your scheduler. |
|       | <b>Approved:</b> This status is the final status before a grade roster is officially posted to a student's academic record. Only instructors assigned the Approve role can select this status.                                                                                |
|       | Not Reviewed: This status allows instructors with the Grade or Approve role to import grades from an LMS gradebook and manually enter grades for students.                                                                                                    |
|       | <b>Ready for Review:</b> This status, used by instructors with the Grade role, indicates to the primary instructor that the grades are ready for review and approval. Only instructors with the Approve role can change this status.                                          |
|       | Display Options:       *Grade Roster Type       Final Grade       Approved         * Grade Roster Type       Final Grade       *Approval Status       Ready for Review         Display Unassigned Roster Grade Only       Canvas Final Grades       ANGEL Final Grades        |
| 8.    | By default, the grade roster will display 20 rows. If you have more than 20 students, you can click the arrows to view other                                                                                                    |
|       |                                                                                                    |
|       |                                                                                                    |
|       | View All   Download Rows 1 - 20 of 24 D                                                                                                    |
|       | Select All Clear All           Clear All           Clear All           Clear All           Clear All                                                                                                    |
|       | notify selected students notify all students                                                                                                    |
| 9.    | Make sure that every student has an assigned grade. All students listed on the grade roster must have a grade assigned before the instructor can approve the roster.                                                                                                    |
| 10.   | Assign a grade to each student by clicking the <b>Roster Grade</b> drop-down arrow for the appropriate student.                                                                                                    |
|       | <b>Note:</b> The grade roster lists students alphabetically. In some cases, the sort order may be different from the order in the LMS. If entering grades manually, be careful to select the correct student.                                                                 |
|       | Select the appropriate grade from the drop-down list.                                                                                                    |
|       |                                                                                                    |
|       |                                                                                                    |
|       |                                                                                                    |
|       |                                                                                                    |
|       |                                                                                                    |
| 11.   | <ul> <li>If a student is assigned a grade of NG, DF, or F an Attendance Category must be selected.</li> <li>To assign an attendance category, click the drop-down arrow for the Attendance Category field.</li> </ul>                                                         |
|       | • Select the appropriate category from the drop-down list.                                                                                                    |
|       | date of attendance.                                                                                                    |
|       | <ul> <li>If activated, the Attendance Category and Last Date of Attendance fields must be populated before you can save<br/>the grade entries.</li> </ul>                                                                                                    |
|       | (PMA) Credits)<br>Information 2nd Sem                                                                                                    |
|       | SRD     Tech - Tech - Tech - Credits       Tech (14,1=29.0)       Credits                                                                                                    |
|       | 6     DF V     Participated Partial Semester V     11/01/2016     SRD     Engineering -<br>Architectural<br>Engr (BAE)     11h Sem<br>(>149.0<br>Credits)                                                                                                    |
|       | Information                                                                                                    |

| Steps | Actions                                                                                                    |
|-------|----------------------------------------------------------------------------------------------------|
| Info. | Additional Grade Roster Options         At the bottom of the Grade Roster, instructors are provided with some easy to use tools to help enter grades. If you are not using either         LMS, or you just wish to enter grades manually, you may use these options to be more efficient.         • If a class has more than 20 students enrolled, the roster will display 20 rows at a time, unless the view all option is selected.         • If a single grade is given to all students, use the Select All link, and the "add this grade to selected students" feature. You may also just select a few students, you may use the appropriate option to notify students along with selecting the desired students.         • If you wish to notify students, you may use the appropriate option to notify students along with selecting the desired students.         • If you have entered grades for a class, and wish to leave the page and return later, be sure to select the "Save" button at the bottom or top of the roster.         • View All [@] Download       Printer Friendly Version         • Select All clear All       Printer Friendly Version         • Save       Save |
| 12.   | Once all grades are entered you are ready to select the approval status and save your entries.                                                                                                    |
|       | Note: Partial entries can be saved as long as the status is set to Not Reviewed.                                                                                                    |
|       | Click the drop-down arrow next to the Approval Status field.                                                                                                    |
|       | The approval of the grade roster is required before grades are posted to the students' academic record.                                                                                                    |
|       | Note: All students on the grade roster must have a grade assigned before the roster may be approved.                                                                                                    |
|       | Select the appropriate status from the drop-down list.                                                                                                    |
|       | Click the Save button.                                                                                                    |
|       | CS90Q_RW                                                                                                    |
|       | Favorites   Main_Menu > Self Service > Faculty_Center > My Schedule Bob Young                                                                                                    |
|       | faculty center search learning management unofficial transcript                                                                                                    |
|       | my schedule class roster grade roster Grade Roster                                                                                                    |
|       | You have unsaved data on this page. Navigation tabs and links are temporarily disabled.<br>Finish entering your data and save to re-enable. To exit without saving, click 'enable<br>tabs & links'. Unsaved data will be cleared.<br>enable tabs & links                                                                                                    |
|       | Fall 2016   Regular Academic Session   The Pennsylvania State Univ   Undergraduate                                                                                                    |
|       | VMUSIC 7 - 901 (1469)     change class       Evolution of Jazz (Lecture)                                                                                                    |
|       | Days and Times         Room         Instructor         Dates           TuTh 7:40PM-9:10PM         Music Bldg 100         08/23/2016 -<br>12/08/2016         12/08/2016                                                                                                    |
|       | Display Options:       *Grade Roster Type Final Grade         * Crade Roster Type Final Grade       *Approval Status         Display Unassigned Roster Grade Only       Canvas Final Grades         Canvas Final Grades       ANGEL Final Grades                                                                                                    |
|       |                                                                                                    |
| Info. | The Office of the University Registrar will be running a process to collect the grades in Approved status and post them as the official grade. At that time, the grades will become visible to students. Once you have approved the grades, you are finished with your grades for that class.                                                                                                    |
|       | After the grades have been approved, at the top of every hour the Registrar's Office is uploading/posting grades. In order for faculty to see if their grades are posted, they should go back into LionPath and into their grade roster and look in the right hand column. If they have posted correctly, it should say "Posted"                                                                                                    |